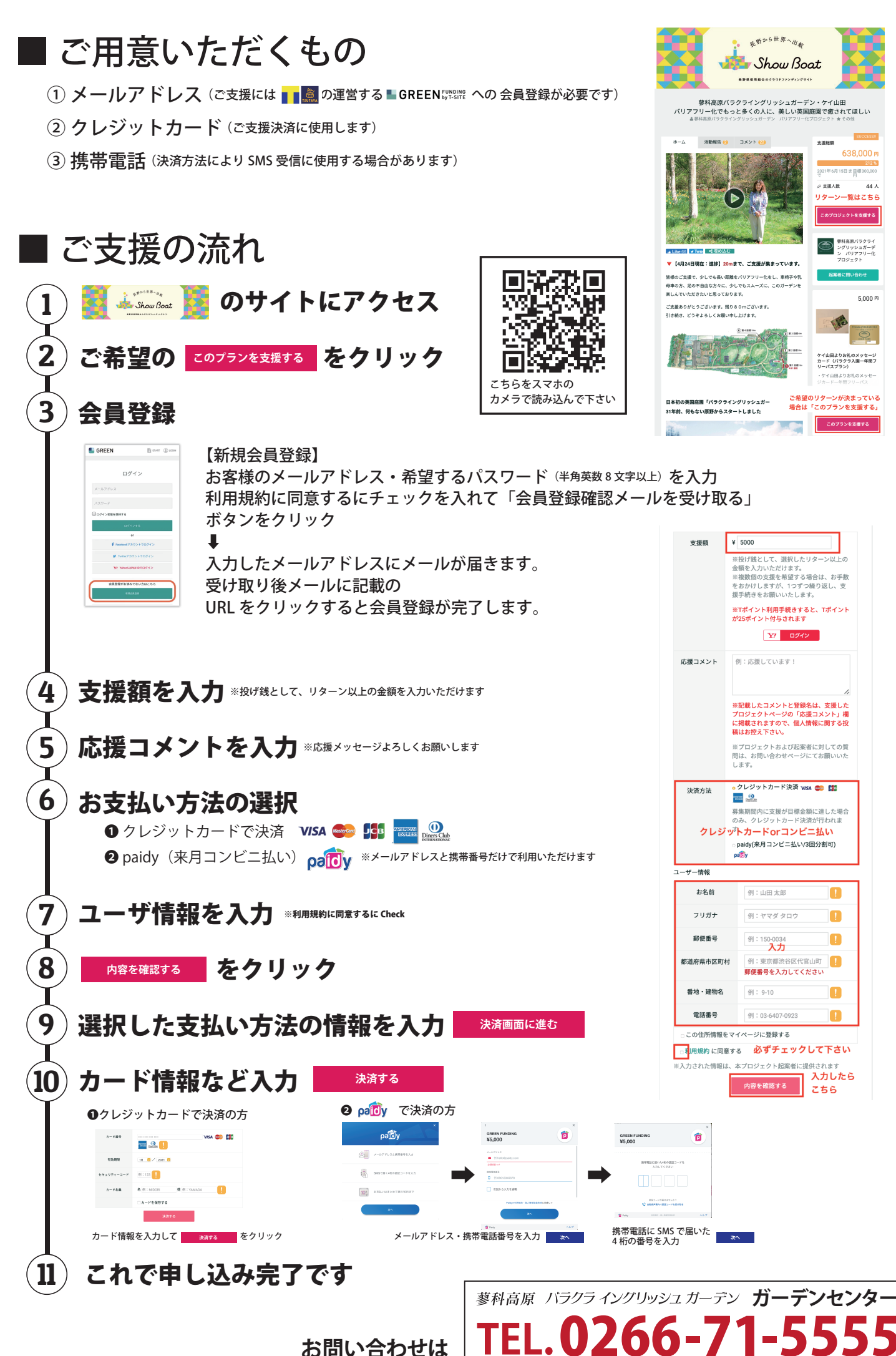

お問い合わせは

(受付時間 9:00-18:00)